## QUICK GUIDE DETAILS TAB FUNCTIONS

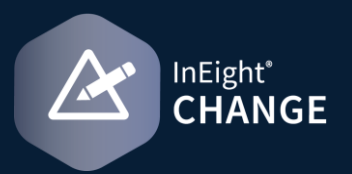

## PUSH A WBS CODE TO COST ITEM PRICING

- 1. This procedure adds the WBS codes to the cost item pricing. Any items that you add to the pricing are not pushed to the Details page. You can add them manually.
- 2. On the Issue Details page, enter the WBS codes you want to use for the issue in the Assigned WBS field.
- 3. Click Push to cost item pricing. The Push WBS to cost item pricing dialog box opens.
- 4. Select the WBS codes you want to push to the cost item, and then click Add. The items are added to the pricing.

| Assigned WBS (i)   Push to cost item pricing |      |                     |   |               |                                         |           |          |              |   |  |
|----------------------------------------------|------|---------------------|---|---------------|-----------------------------------------|-----------|----------|--------------|---|--|
| 1005 - Erect Steel - Light 🗙                 |      |                     |   |               |                                         |           |          |              |   |  |
|                                              | ID   | Description         |   |               |                                         |           |          |              |   |  |
|                                              | 1002 | Job Overhead        | A |               |                                         |           |          |              |   |  |
|                                              | 1005 | Erect Steel - Light |   |               |                                         |           |          |              |   |  |
|                                              | 1006 | Bolted Connections  |   | Select WBS to | Select WBS to push to cost item pricing |           |          |              |   |  |
|                                              | 1069 | Earthwork           |   | ⊖ 1           |                                         |           |          | ٥            | 2 |  |
|                                              | 1071 | Concrete            | - |               | Description                             | WBS phase | ase code | Cost pricing | • |  |
|                                              |      |                     |   |               |                                         |           |          |              |   |  |
|                                              |      |                     |   | Items : 1     |                                         |           |          |              |   |  |

Cancel